# 1.3. Płyta żelbetowa

Ten przykład przedstawia definicję i analizę prostej płyty żelbetowej z otworem. Jednostki danych: (m) i (kN).

Poniżej przedstawiono krok po kroku wszystkie etapy tworzenia modelu płyty i obliczenia płyty. Zdefiniowano cztery przypadki obciążenia (ciężar własny i trzy przypadki eksploatacyjne). Podczas definiowania konstrukcji wykorzystywane będą następujące zasady:

- prezentacja dowolnej ikony oznacza naciśnięcie tej ikony lewym klawiszem myszki,
- { x } oznacza wybór opcji 'x' z okna dialogowego,
- LKM i PKM skróty używane do oznaczenia kliknięcia odpowiednio lewym lub prawym klawiszem myszki.

Aby rozpocząć definiowanie konstrukcji, uruchom system **ROBOT Millennium** (naciśnij odpowiednią ikonę lub wybierz komendę z paska zadań). W okienku pojawiającym się po chwili na ekranie (jest ono opisane w rozdziale 2.1 podręcznika) należy wybrać pierwszą ikonę w drugim rzędzie

(Projektowanie płyty)

## 1.3.1. Definicja modelu konstrukcji

#### Definicja konturu

| WYKONYWANA OPERACJA                                                                                                    | OPIS                                                                                                    |
|----------------------------------------------------------------------------------------------------|----------------------------------------------------------------------------------------------------|
| Widok / Siatka / Definiuj krok                                                                                                    | Otwarcie okna dialogowego <b>Definicja kroku siatki</b>                                                                                                    |
| Dx = Dy =1.0                                                                                                    | Definicja kroku siatki na ekranie (równy w obu kierunkach)                                                                                                    |
| Zastosuj, Zamknij                                                                                                    | Przyjęcie zdefiniowanych parametrów i zamknięcie okna dialogowego <b>Definicja kroku siatki</b>                                                                                            |
| $\square$                                                                                                    | Otwarcie okna dialogowego <b>Polilinia - kontur</b>                                                                                                    |
| LKM w opcję <i>Polilinia</i> w polu<br><i>Metoda tworzenia</i>                                                                                               | Wybór polilinii do definiowania konturu płyty                                                                                                    |
| Używając myszki zdefiniuj punkty o<br>następujących współrzędnych w<br>oknie graficznym:<br>{-7, -5}<br>{-7, 5}<br>{7, 5}<br>{7, -5}<br>{-7, -5}<br>{-7, -5} | Definicja konturu o kształcie prostokąta.                                                                                                    |
| {-4, 2} {-4, 0} {-1, 0} {-1, 2}<br>{-4, 2}                                                                                                    | Definicja konturu o kształcie prostokąta. Kontur definiowany<br>jest przez cztery wierzchołki (piąty wierzchołek jest podany,<br>aby zamknąć kontur). Modeluje on wymiary otworu w płycie. |
| Zamknij                                                                                                    | Zamknięcie okna dialogowego Polilinia - kontur                                                                                                    |

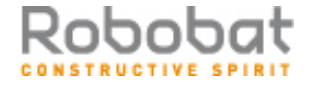

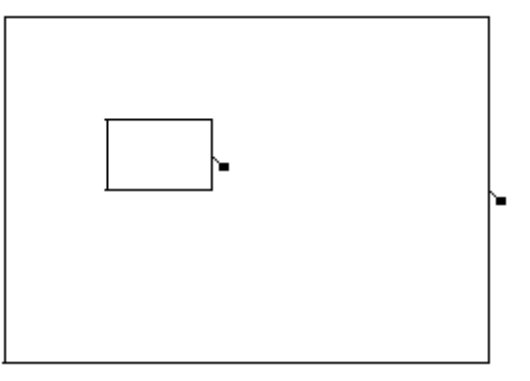

### Parametry siatki elementów skończonych

| Narzędzia / Preferencje zadania /<br>Opcje siatkowania                                                   | Otwarcie okna dialogowego służącego do wyboru parametrów siatkowania                 |
|----------------------------------------------------------------------------------------------------|--------------------------------------------------------------------------------------|
| W polu <i>Rodzaj siatkowania</i> wybierz<br>opcję <i>Użytkownika</i><br>LKM w klawisz <b>Modyfikacja</b> | Wybór typu siatkowania określonego przez użytkownika                                 |
| LKM w opcję Dopuszczalne metody<br>siatkowania / Delaunay                                                | Wybór metody Delaunay'a                                                              |
| W polu <i>Generacja siatki / Podział 1</i> i<br><i>Podział 2</i> : wpisz {7}                             | Definicja rozmiaru generowanej siatki powierzchniowych elementów skończonych         |
| ОК                                                                                                    | Akceptacja zmian i zamknięcie okna dialogowego <b>Opcje</b> siatkowania              |
| ОК                                                                                                    | Zamknięcie okna dialogowego <b>Preferencje zadania</b> i akceptacja dokonanych zmian |

#### Właściwości płyty

| +                                                                       | Otwarcie okna dialogowego służącego do definiowania grubości płyty                                                                 |
|-------------------------------------------------------------------------|----------------------------------------------------------------------------------------------------|
|                                                                         | Definicja nowej grubości powierzchniowych elementów skończonych                                                                    |
| Na zakładce <i>Jednorodne</i> w polu<br><i>Gr=</i> wpisz wartość { 35 } | Definicja grubości płyty; w polu <i>Etykieta</i> należy wpisać<br>GR35                                                             |
| W polu <i>Materiał:</i> wybierz { BETON }                               | Wybór materiału: BETON                                                                                                    |
| Dodaj i Zamknij                                                         | Dodanie nowego typu grubości (GR35) do listy<br>zdefiniowanych typów grubości i zamknięcie okna<br>dialogowego <b>Nowa grubość</b> |
| Zamknij                                                                 | Zamknięcie okna dialogowego Grubości ES                                                                                            |

#### Nadanie właściwości płyty

| 8                                                                                                    | Otwarcie okna dialogowego <b>Panel</b>                                                                                                    |
|----------------------------------------------------------------------------------------------------|----------------------------------------------------------------------------------------------------|
| LKM w opcję Typ obszaru: Otwór                                                                                                    | Definicja konturu otworu                                                                                                    |
| LKM w opcję <i>Tworzenie</i><br><i>poprzez/Punkt wewnętrzny</i> :<br>LKM w punkt o współrzędnych {-3,<br>1} w oknie graficznym <i>Widok</i> | Definicja konturu otworu. Wybór punktu znajdującego się<br>wewnątrz otworu; po kliknięciu w punkt np. o współrzędnych<br>(-3,1) kontur będzie traktowany jako otwór.                                            |
| LKM w opcję Typ obszaru: Panel                                                                                                    | Definicja panelu (wokół zdefiniowanego otworu)                                                                                                    |
| LKM w opcję Charakterystyki /<br>Grubość:<br>Wybierz: GR35<br>LKM w opcję Charakterystyki /<br>Zbrojenie:<br>Wybierz: Kierunek X            | Wybór typu grubości (GR35) i typu zbrojenia płyty                                                                                                    |
| LKM w opcję Tworzenie<br>poprzez/Punkt wewnętrzny:<br>LKM w punkt o współrzędnych {0,0}<br>w oknie graficznym Widok                         | Definicja konturu panela. Wybór punktu znajdującego się<br>wewnątrz konturu, ale na zewnątrz konturu otworu; po<br>kliknięciu w punkt np. o współrzędnych (0,0) kontur będzie<br>traktowany jako kontur panela. |
| Zamknij                                                                                                    | Zakończenie definicji panela                                                                                                    |

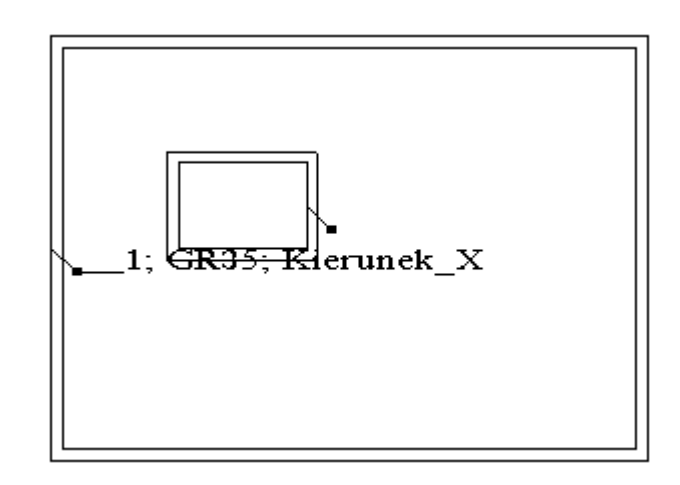

#### Definicja podpór

| Analiza / Model<br>Generacja | obliczen | iowy /  | Generacja siatki elementów skończonych zgodnie z<br>przyjętymi parametrami siatkowania                                                                           |
|------------------------------|----------|---------|----------------------------------------------------------------------------------------------------|
|                              |          |         | Otwarcie okna dialogowego <b>Podpory</b>                                                                                                    |
|                              |          |         | Definicja nowego typu podpory                                                                                                    |
| Zaawansowane<br>Sztywne      | na za    | akładce | Otwarcie okna dialogowego <b>Definicja podpory -</b><br><b>zaawansowane</b> do definicji podpory określanej przy<br>pomocy wymiarów przekroju poprzecznego słupa |

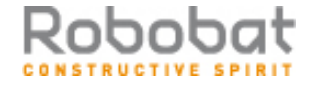

| Słup                                                                                                    | Wybór typu podpory - słup                                                                                                    |
|----------------------------------------------------------------------------------------------------|----------------------------------------------------------------------------------------------------|
| Prostokątny<br>b = 45, h = 45                                                                                               | Definicja typu słupa (prostokątny) i wymiarów przekroju poprzecznego słupa                                                                                                    |
| ОК                                                                                                    | Zamknięcie okna dialogowego <b>Definicja podpory -</b> zaawansowane                                                                                                    |
| W polu <i>Etykieta</i> wpisać Słup45x45,<br>zablokować wszystkie kierunki (UZ,<br>RX, RY)                                   | Podanie nazwy zdefiniowanego typu podpory                                                                                                    |
| Dodaj, Zamknij                                                                                                    | Dodanie nowego typu podpory (słup45x45) do listy<br>dostępnych typów podpór i zamknięcie okna dialogowego<br><b>Definicja podpory</b>                                                                                                    |
| LKM w opcję słup45x45                                                                                                    | Wybór typu podpory                                                                                                    |
| LKM w pole <i>Aktualna selekcja (</i> na<br>zakładce W <i>ęzłowe)</i><br>LKM w pole edycyjne<br>LKM w punkty P1, P2, P3, P4 | Wybór punktów, w których definiowana będzie podpora -<br>patrz poniższy rysunek. Numeracja węzłów może być różna<br>po zakończeniu generacji siatki elementów skończonych.<br>Należy wybrać punkty narożne P1, P2, P3, P4, tak jak to<br>zostało pokazane na rysunku poniżej. |
| Zastosuj, Zamknij                                                                                                    | Definicja podpór w konstrukcji i zamknięcie okna<br>dialogowego <b>Podpory</b>                                                                                                    |

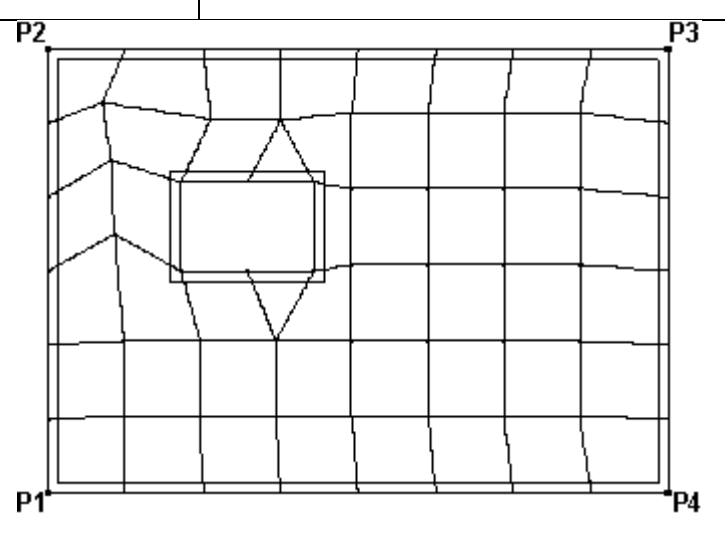

#### Definicja przypadków obciążenia

|                                                                                                    | Otwarcie okna dialogowego <b>Przypadki obciążeń</b>                                                                                                    |
|----------------------------------------------------------------------------------------------------|----------------------------------------------------------------------------------------------------|
| LKM w klawisz <b>Nowy</b>                                                                                | Definicja <i>ciężaru własnego</i> o standardowej nazwie STA1                                                                                                    |
| LKM w pole <i>Natura</i><br><i>Eksploatacyjne</i>                                                        | Wybór natury obciążenia: eksploatacyjne                                                                                                    |
| LKM w klawisz <b>Nowy</b> ,<br>LKM w klawisz <b>Nowy</b> ,<br>LKM w klawisz <b>Nowy</b> , <b>Zamknij</b> | Definicja trzech przypadków obciążenia eksploatacyjnego o<br>standardowych nazwach: EKSP1, EKSP2 i EKSP3 oraz<br>zamknięcie okna dialogowego <b>Przypadki obciążeń</b> |

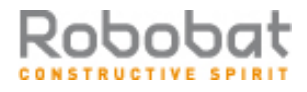

#### Definicja obciążeń dla utworzonych przypadków obciążenia

| wybór 2: EKSP1                                                                                                 | Wybór pierwszego przypadku obciążenia eksploatacyjnego<br>EKSP1                                                                                                    |
|----------------------------------------------------------------------------------------------------|----------------------------------------------------------------------------------------------------|
|                                                                                                    | Otwarcie okna dialogowego <b>Obciążenie</b>                                                                                                    |
| Wybierz zakładkę <i>Powierzchnia</i>                                                                           | Wybór obciążenia powierzchniowego jednorodnego na konturze                                                                                                    |
| Parametry obciążenia, Z: {-0.5}                                                                                | Definicja wartości obciążenia                                                                                                    |
| LKM w pole Definicja konturu                                                                                   | Definicja konturu o kształcie prostokąta, do którego przyłożone będzie obciążenie                                                                                         |
| Zdefiniuj punkty o następujących<br>współrzędnych:<br>{-7, 1.5}<br>{-4, 1.5}<br>{-4, 0}<br>{-7, 0}             |                                                                                                    |
| LKM w klawisz <b>Dodaj</b> znajdujący się<br>na dole okna dialogowego<br><b>Obciążenie jednorodne (kontur)</b> |                                                                                                    |
| LKM w pole <i>Zastosuj do</i><br>{1}                                                                           | Wybór panela, do którego przykładane będzie obciążenie                                                                                                    |
| Zastosuj                                                                                                    |                                                                                                    |
| umini s: EKSP2 ▼<br>wybór 3: EKSP2                                                                             | Wybór drugiego przypadku obciążenia eksploatacyjnego<br>EKSP2                                                                                                    |
| Wybierz zakładkę <i>Powierzchnia</i>                                                                           | Wybór obciążenia liniowego 2p                                                                                                    |
| Wartości: P1, P2<br>Z: {-0.8, -0.8}<br>Współrzędne punktów<br>A: {1, -5}<br>B: {1, 5}                          | Definicja wartości obciążenia w dwóch punktach (P1 i P2 -<br>początek i koniec odcinka do którego przykładane jest<br>obciążenie) oraz współrzędnych tych punktów (A i B) |
| Dodaj, Zastosuj                                                                                                |                                                                                                    |
| 4: EKSP3<br>wybór 4: EKSP3                                                                                     | Wybór trzeciego przypadku obciążenia eksploatacyjnego<br>EKSP3                                                                                                    |
| Wybierz zakładkę <i>Powierzchnia</i>                                                                           | Wybór obciążenia powierzchniowego 3p                                                                                                    |

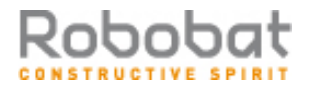

| Wartości: P1, P2, P3<br>Z: {-5, -8, 2}<br>Współrzędne punktów<br>A: {0.0, 5.0}<br>B: {5.0, 5.0}<br>C: {3.0, -5.0} | Definicja wartości obciążenia dla całego panela, w oparciu<br>o trzy wybrane punkty (P1, P2 i P3) oraz określenie<br>współrzędnych tych punktów (A, B i C). |
|----------------------------------------------------------------------------------------------------|----------------------------------------------------------------------------------------------------|
| Dodaj, Zastosuj, Zamknij                                                                                          | Zamknięcie okna dialogowego <b>Obciążenia</b> .                                                                                                    |
| Obciążenia / Kombinacje                                                                                           | Definicja kombinacji.                                                                                                    |
| LKM w pole Typ kombinacji                                                                                         | Wybór kombinacji typu SGU.                                                                                                    |
| LKM w pole Natura                                                                                                 | Wybór natury EKSP1 i zatwierdzenie typu kombinacji.                                                                                                    |
| ОК                                                                                                    |                                                                                                    |
| W polu Współczynnik wpisać auto                                                                                   | Definicja współczynnika, który będzie użyty dla wybranych przypadków.                                                                                       |
| LKM w oknie <i>Lista przypadków</i> numer 2                                                                       | Podświetlenie numeru przypadku, który będzie użyty w kombinacji.                                                                                            |
| >                                                                                                    | Przeniesienie wybranego przypadku do panelu po prawej stronie.                                                                                              |
| LKM w oknie <i>Lista przypadków</i> numer 3                                                                       | Podświetlenie numeru przypadku, który będzie użyty w kombinacji.                                                                                            |
| >                                                                                                    | Przeniesienie wybranego przypadku panelu po po prawej stronie.                                                                                              |
| LKM w oknie <i>Lista przypadków</i> numer 4                                                                       | Podświetlenie numeru przypadku, który będzie użyty w kombinacji.                                                                                            |
| >                                                                                                    | Przeniesienie wybranego przypadku panelu po po prawej stronie.                                                                                              |
| Zastosuj, Zamknij                                                                                                 | Definicja kombinacji obciążeń i zamknięcie okna<br>dialogowego <b>Kombinacje</b> .                                                                          |

#### Wizualizacja utworzonych przypadków obciążenia

| Widok / Rzutowanie / 3D xyz                                                                  | Wybór widoku aksonometrycznego                                                                                |
|----------------------------------------------------------------------------------------------|----------------------------------------------------------------------------------------------------|
| Widok / Wyświetl / zakładka<br>Obciążenia                                                    | Jeśli nie są widoczne symbole obciążeń, w oknie <i>Wyświetlanie atrybutów</i> możemy włączyć ich wizualizację |
| LKM w opcję Symbole                                                                          | Włączenie opcji prezentacji obciążeń w konstrukcji                                                            |
| Widok / Wyświetl / zakładka ES                                                               | Przejście na zakładkę <i>Elementy skończone</i> okna dialogowego <b>Wyświetlanie atrybutów</b>                |
| LKM w opcję <i>Elementy skończone,</i><br><i>Numery i opis panela</i><br><b>Zastosuj, OK</b> | Wyłączenie opcji prezentacji elementów konstrukcji                                                            |

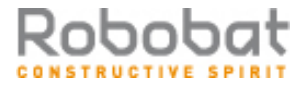

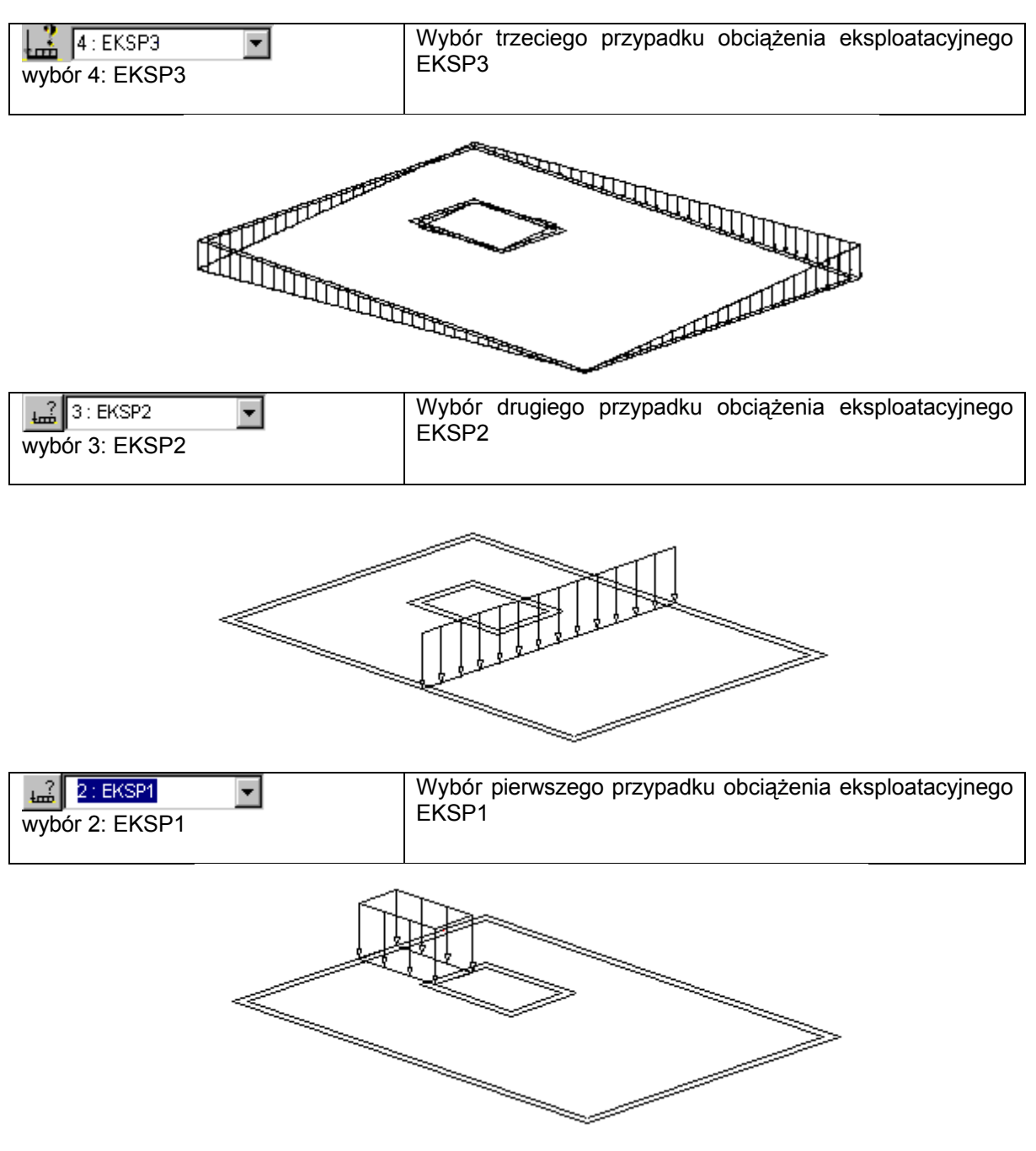

# 1.3.2. Analiza konstrukcji i prezentacja wyników obliczeń (mapy na przecięciach paneli)

|                                                                                                    | Rozpoczęcie obliczeń dla zdefiniowanej konstrukcji                                                                                                    |
|----------------------------------------------------------------------------------------------------|----------------------------------------------------------------------------------------------------|
| LKM w pole umożliwiające wybór<br>ekranów programu <i>ROBOT</i> ,<br><b>Rezultaty / Rezultaty - mapy</b> | Wybór ekranu <b>REZULTATY/REZULTATY - MAPY</b><br>programu <b>ROBOT Millennium</b> . Ekran monitora zostanie<br>podzielony na dwie części tak jak to pokazano na<br>poniższym rysunku: okno graficzne z modelem konstrukcji<br>oraz okno dialogowe <b>Mapy</b> . |

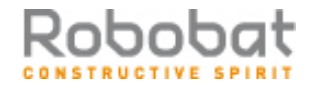

| wybór 2: EKSP1                                                                                                    | Wybór pierwszego przypadku obciążenia eksploatacyjnego<br>EKSP1        |
|----------------------------------------------------------------------------------------------------|------------------------------------------------------------------------|
| LKM w opcję <i>Przemieszczenia-u, w</i><br>w oknie dialogowym <b>Mapy</b>                                                                                            | Wybór przemieszczenia do prezentacji                                   |
| Przejście na zakładkę <i>Parametry</i> w<br>oknie dialogowym <i>Mapy</i> i wybranie<br>opcji <i>środkowa</i> w polu <i>Wybór</i><br><i>warstwy</i> , <b>Zastosuj</b> | Wybór warstwy, dla której prezentowane będą wyznaczone przemieszczenia |

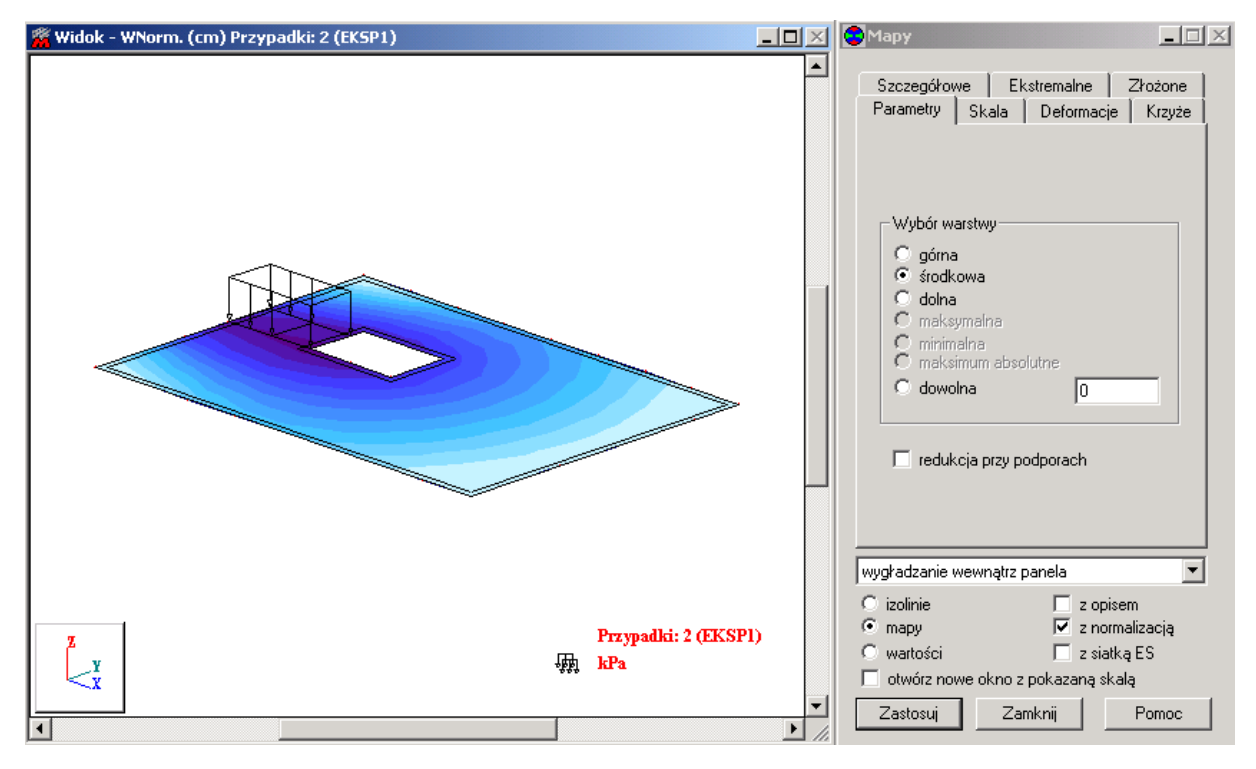

| Przejście na zakładkę <i>Szczegółowe</i><br>w oknie dialogowym <i>Mapy</i> i<br>wyłączenie prezentacji<br>przemieszczeń dla płyty, <b>Zastosuj</b>                                |                                                                                                    |
|----------------------------------------------------------------------------------------------------|----------------------------------------------------------------------------------------------------|
| Model konstrukcji / Geometria                                                                                                    | Wybór początkowego ekranu systemu ROBOT Millennium                                                                                                    |
| Rezultaty / Przecięcia paneli                                                                                                    | Otwarcie okna dialogowego <b>Przecięcia paneli</b><br>umożliwiającego tworzenie wykresów sił wewnętrznych i<br>przemieszczeń w powierzchniowych elementach<br>skończonych |
| LKM w opcję <i>Przemieszczenia - u,w</i><br>na zakładce <i>Szczegółowe</i>                                                                                                    | Wybór przemieszczenia do prezentacji                                                                                                    |
| Na zakładce <i>Definicja</i> w oknie<br>dialogowym <i>Przecięcia paneli</i> ,<br>wybrać opcję <i>równolegle do osi -Y</i> ,<br>wpisać współrzędne (1.00, -5.00) w<br>polu poniżej | Wybór sposobu definiowania płaszczyzny przecięcia                                                                                                    |

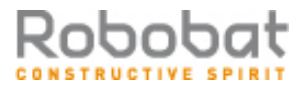

| strona: <b>37</b> | , |
|-------------------|---|
|-------------------|---|

| Przejść na zakładkę <i>Parametry</i> , a<br>następnie w polu <i>Wybór warstwy</i><br>wybrać opcję <i>środkowa</i>                                                  | Wybór warstwy, dla której prezentowane będą przemieszczenia w wybranym przecięciu                                                             |
|----------------------------------------------------------------------------------------------------|----------------------------------------------------------------------------------------------------|
| Na zakładce Wykresy wybrać<br>następujące opcje:<br>karteczki w polu Opisy wykresów,<br>kreskowe w polu Wypełnienie oraz<br>normalnie w polu Położenie<br>wykresów | Wybór sposobu prezentacji wykresów na przecięciach<br>konstrukcji                                                                             |
| Zastosuj                                                                                                    | Włączenie prezentacji przemieszczeń na przecięciach panelu (rysunek poniżej); poniższy rysunek prezentuje dotychczas zdefiniowaną konstrukcję |
| <u>0</u>                                                                                                    | Wykorzystanie opcji pozwala na obejrzenie wykresu (w początkowym stanie wykres znajduje się pod płytą).                                       |

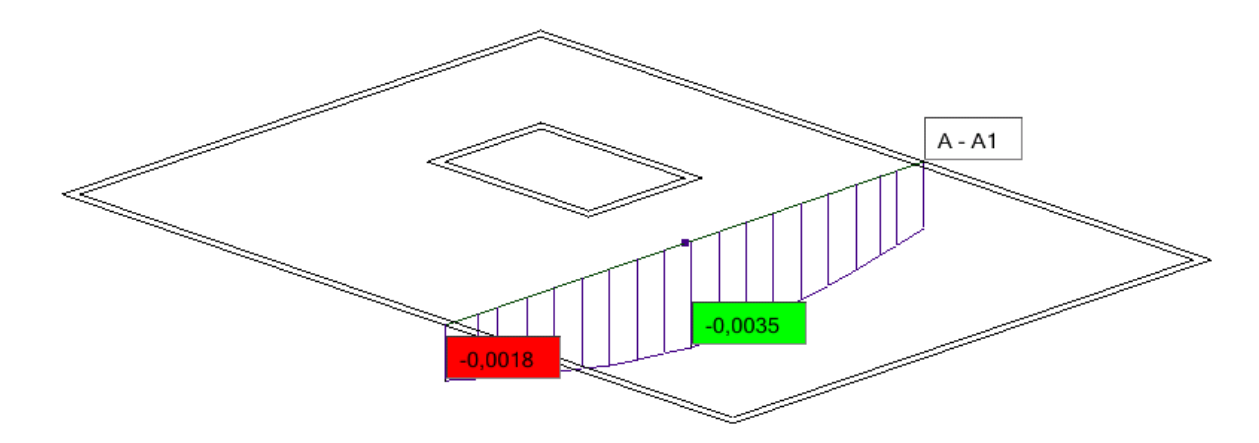

| Przejść na zakładkę <i>Przecięcia</i> i<br>wyłączyć prezentację wykresu na<br>zdefiniowanym przecięciu (zniknie<br>symbol √) | Wyłączenie prezentacji wykresu na przecięciu przez płytę.                                                          |
|----------------------------------------------------------------------------------------------------|----------------------------------------------------------------------------------------------------|
| Zastosuj, Zamknij                                                                                                    | Wyłączenie prezentacji przemieszczeń na przecięciu panelu i zamknięcie okna dialogowego <b>Przecięcia paneli</b> . |

## 1.3.3. Obliczanie teoretycznych powierzchni zbrojenia

Norma PN-B-03264 (2002)

| LKM w pole umożliwiające wybór<br>ekranów programu <i>ROBOT</i> : Płyty<br>żelbetowe / Płyty - zbrojenie<br>teoretyczne | Przejście na ekran programu <b>ROBOT Millennium</b><br>umożliwiającego wyznaczenie teoretycznych powierzchni<br>zbrojenia dla zdefiniowanej płyty. Ekran monitora zostanie<br>podzielony na trzy części: okno graficzne z modelem<br>konstrukcji oraz dwa okna: <b>Zbrojenie płyt i powłok</b> oraz<br><b>Zbrojenia</b> . |
|----------------------------------------------------------------------------------------------------|----------------------------------------------------------------------------------------------------|
| LKM w pole <i>SGN:</i> w polu <i>Listy przypadków i</i> wpisanie 1do4 w oknie <b>Zbrojenie płyt i powłok</b>            | Obliczenia powierzchni teoretycznych odbywać się będą<br>dla stanu granicznego nośności uwzględniając wszystkie<br>przypadki obciążenia płyty.                                                                                                    |

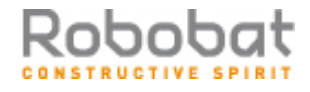

| LKM w pole <i>SGU:</i> w polu <i>Listy przypadków</i> i wpisanie 5 w oknie <b>Zbrojenie płyt i powłok</b>             | Obliczenia powierzchni teoretycznych odbywać się będą<br>dla stanu granicznego użytkowalności uwzględniając<br>zdefiniowaną kombinację.                                                                                                    |
|----------------------------------------------------------------------------------------------------|----------------------------------------------------------------------------------------------------|
| LKM w pole <i>Metoda</i> i wybór metody analitycznej                                                                  | Wybór analitycznej metody obliczania powierzchni zbrojenia.                                                                                                    |
| Włączenie opcji <i>Redukcja sił nad</i><br><i>słupami</i>                                                             | Włączenie tej opcji oznacza, że dla elementów płytowych,<br>które są podparte punktowo (np. przy pomocy typu podpory<br>słup), wartości momentów i naprężeń w okolicach punktów<br>podparcia są zastępowane średnią wartością z otoczenia<br>tych podpór/słupów |
| LKM w klawisz <b>Oblicz</b> w oknie<br><b>Zbrojenie płyt i powłok</b>                                                 | Rozpoczęcie obliczeń powierzchni zbrojenia dla<br>zdefiniowanej płyty (panelu nr 1)                                                                                                    |
| Po zakończeniu obliczeń LKM w<br>opcję <i>Powierzchnia A Y[-]</i> w oknie<br>dialogowym <b>Zbrojenia</b>              | Wybór wielkości do prezentacji                                                                                                    |
| Przejście na zakładkę Skala i wybór<br>opcji Pełna gama w polu Mapa<br>kolorów                                        | Wybór rodzaju palety kolorów używanej do prezentacji map<br>zbrojenia                                                                                                    |
| LKM w klawisz <b>Zastosuj</b> w oknie<br><b>Zbrojenia</b>                                                             | Prezentacja powierzchni zbrojenia dla wybranej<br>powierzchni i wybranego kierunku (mapa powierzchni<br>zbrojenia jest pokazana na poniższym rysunku)                                                                                                    |
| Wyłączenie opcji <i>Powierzchnia A Y[-<br/>]</i> w oknie dialogowym <b>Zbrojenia</b><br>LKM w klawisz <b>Zastosuj</b> | Wyłączenie prezentacji map zbrojenia                                                                                                    |

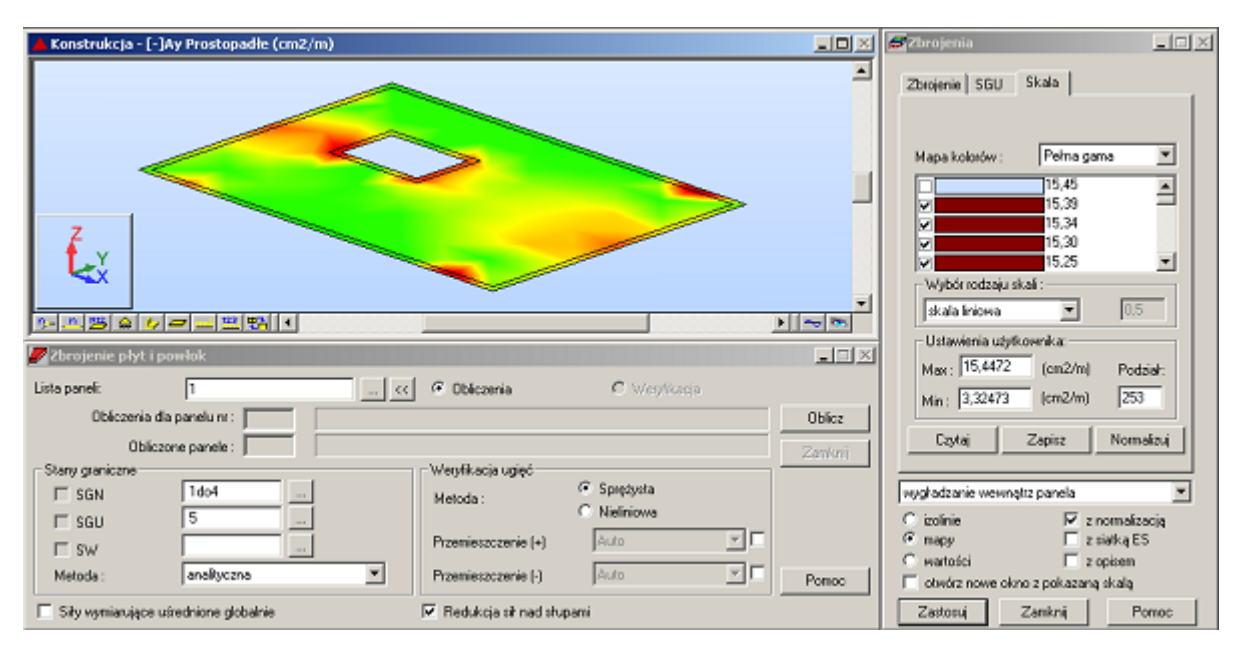

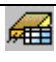

Otwarcie tabeli z prezentacją wyników dla obliczania teoretycznych powierzchni zbrojenia dla płyty

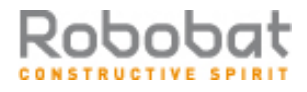

| PKM gdy kursor znajduje się w tabeli<br><i>Wyniki zbrojenia</i>                           | Pojawienie się menu kontekstowego na ekranie                                                          |
|-------------------------------------------------------------------------------------------|----------------------------------------------------------------------------------------------------|
| Kolumny                                                                                   | Otwarcie okna dialogowego Wyniki zbrojenia                                                            |
| Włączenie dwóch opcji w polu<br>Zbrojenie teoretyczne:<br>Rozstaw e X[-] i Rozstaw e X[+] | Wybór wielkości do prezentacji w tabeli                                                               |
| ОК                                                                                        | Zamknięcie okna dialogowego <b>Wyniki zbrojenia</b>                                                   |
| Przejście na zakładkę Ekstrema globalne w tabeli Wyniki zbrojenia                         | Prezentacja ekstremów globalnych powierzchni i rozstawów zbrojenia uzyskanych dla projektowanej płyty |
| Zamknięcie tabeli Wyniki zbrojenia                                                        |                                                                                                    |

## 1.3.4. Obliczanie rzeczywistych powierzchni zbrojenia

Norma PN-B-03264 (2002)

| LKM w pole umożliwiające wybór<br>ekranów programu <i>ROBOT</i> : Model<br>konstrukcji / Geometria                      | Wybór początkowego ekranu programu <b>ROBOT</b><br><i>Millennium</i> .                                                                                                    |
|----------------------------------------------------------------------------------------------------|----------------------------------------------------------------------------------------------------|
| Selekcja oknem całej płyty (płyta jest podświetlana)                                                                    | Wybór płyty, dla której przeprowadzone zostaną obliczenia<br>zbrojenia rzeczywistego. UWAGA: w przypadku większej<br>liczby paneli należy wybrać te panele, dla których ma być<br>obliczone zbrojenie rzeczywiste. |
| Analiza / Wymiarowanie elementów<br>żelbetowych / Wymiarowanie paneli<br>betonowych / Zbrojenie rzeczywiste             | Rozpoczęcie obliczeń zbrojenia rzeczywistego płyty.<br>Zaakceptowanie ewentualnych komunikatów.                                                                                                    |
| \ <u>X-                                    </u>                                                                         | Wybranie prezentacji zbrojenia dolnego na kierunku X                                                                                                    |
| <u>ل</u>                                                                                                    | Otwarcie okna dialogowego <b>Wzorzec zbrojenia</b>                                                                                                    |
| Wybranie opcji <i>Pręty</i>                                                                                             | Na zakładce <i>Ogólne</i> wybranie opcji <i>Pręty</i> w grupie <i>Sposób zbrojenia</i> ; oznacza to, że generowane zbrojenie płyty będzie zbrojeniem tylko prętami zbrojeniowymi                                   |
| ОК                                                                                                    | Zaakceptowanie dokonanego wyboru i zamknięcie okna dialogowego Wzorzec zbrojenia                                                                                                    |
|                                                                                                    | Otwarcie okna dialogowego Zestaw opcji obliczeniowych                                                                                                    |
| Wybór opcji przejścia do ekranu <b>Zbrojenia</b> po obliczeniach                                                        | Po zakończeniu obliczeń program automatycznie przejdzie do ekranu <i>ROBOT</i> : Płyty żelbetowe / Płyty - zbrojenie                                                                                               |
| Obliczenia                                                                                                    | Rozpoczęcie obliczeń zbrojenia rzeczywistego płyty.                                                                                                    |
| LKM w pole umożliwiające wybór<br>ekranów programu <i>ROBOT</i> : Płyty<br>żelbetowe / Płyty - zbrojenie<br>rzeczywiste | Powrót do poprzedniego ekranu.                                                                                                    |

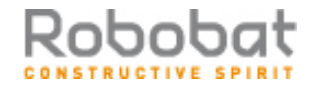

#### <u>Weryfikacja</u>

| Zakładka Mapy zbrojenia w oknie<br><b>Zbrojenie płyt i powłok</b> | Wyświetlenie ikon map.                                                                                                    |
|-------------------------------------------------------------------|----------------------------------------------------------------------------------------------------|
|                                                                   | Wybranie mapy ugięć i sprawdzenie wartości ugięć.                                                                                                    |
|                                                                   | Otwarcie okna dialogowego weryfikacji.                                                                                                    |
| Weryfikacja ugięć metodą sprężystą                                | Wybór metody weryfikacji.                                                                                                    |
| Oblicz                                                            | Rozpoczęcie weryfikacji.                                                                                                    |
| Zamknij                                                           | Zamknięcie okna dialogowego weryfikacji.                                                                                                    |
| Porównanie wyników                                                | Dla przyjętego zbrojenia nastąpiła zmiana wartości ugięcia.                                                                                                    |
| Przeglądanie wyników                                              | Przeglądanie wyników obliczeń; poniższy rysunek<br>przedstawia ekran <b>Płyty żelbetowe / Płyty - zbrojenie</b> . Po<br>wybraniu ekranu <b>Płyty żelbetowe / Płyty - przebicie</b><br>można zobaczyć wyniki przebicia w płycie. |

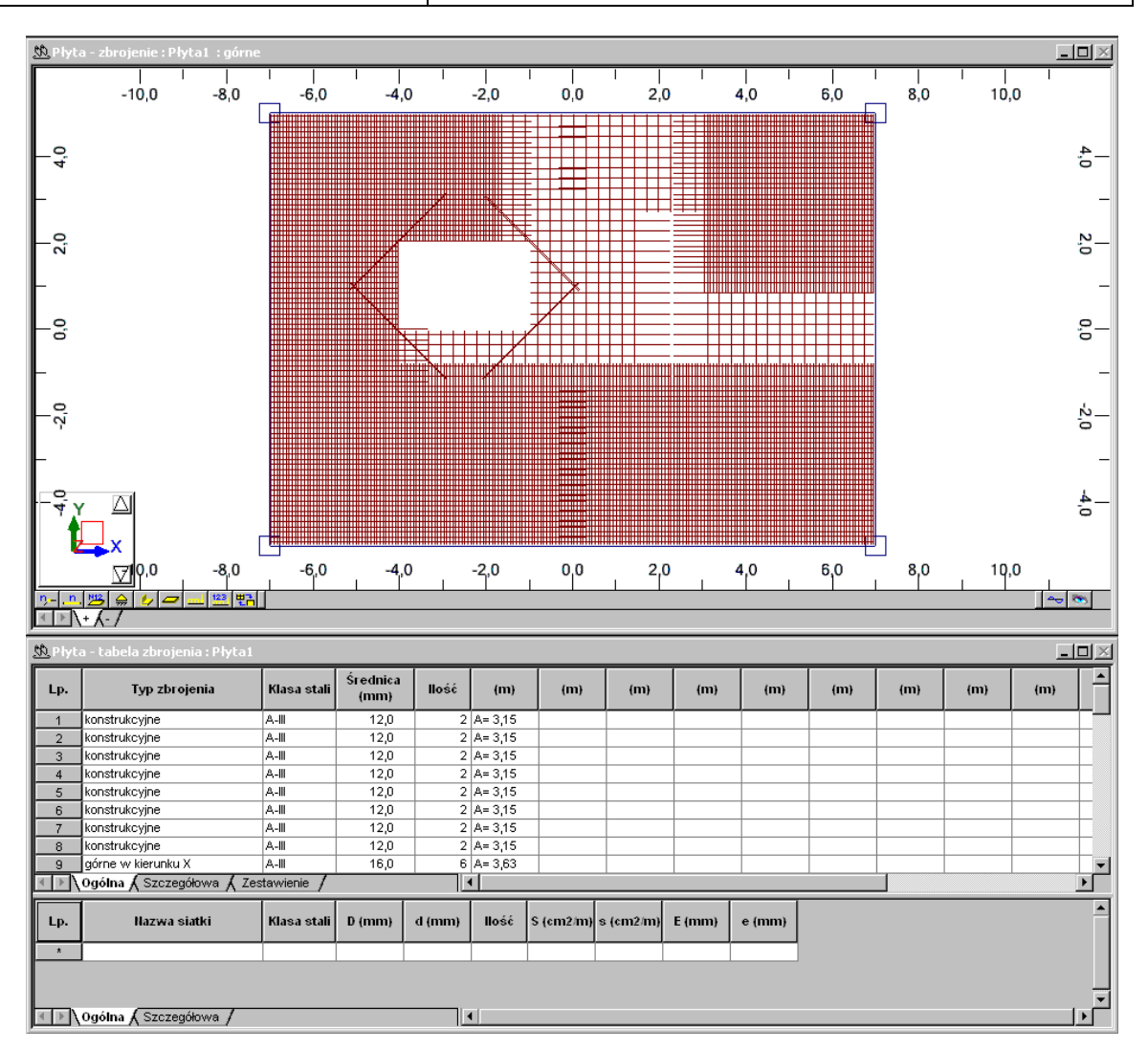